# Functional Documentation for

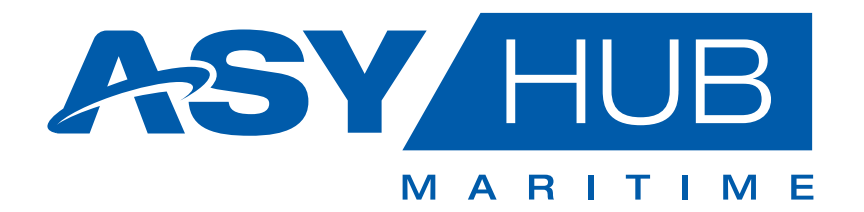

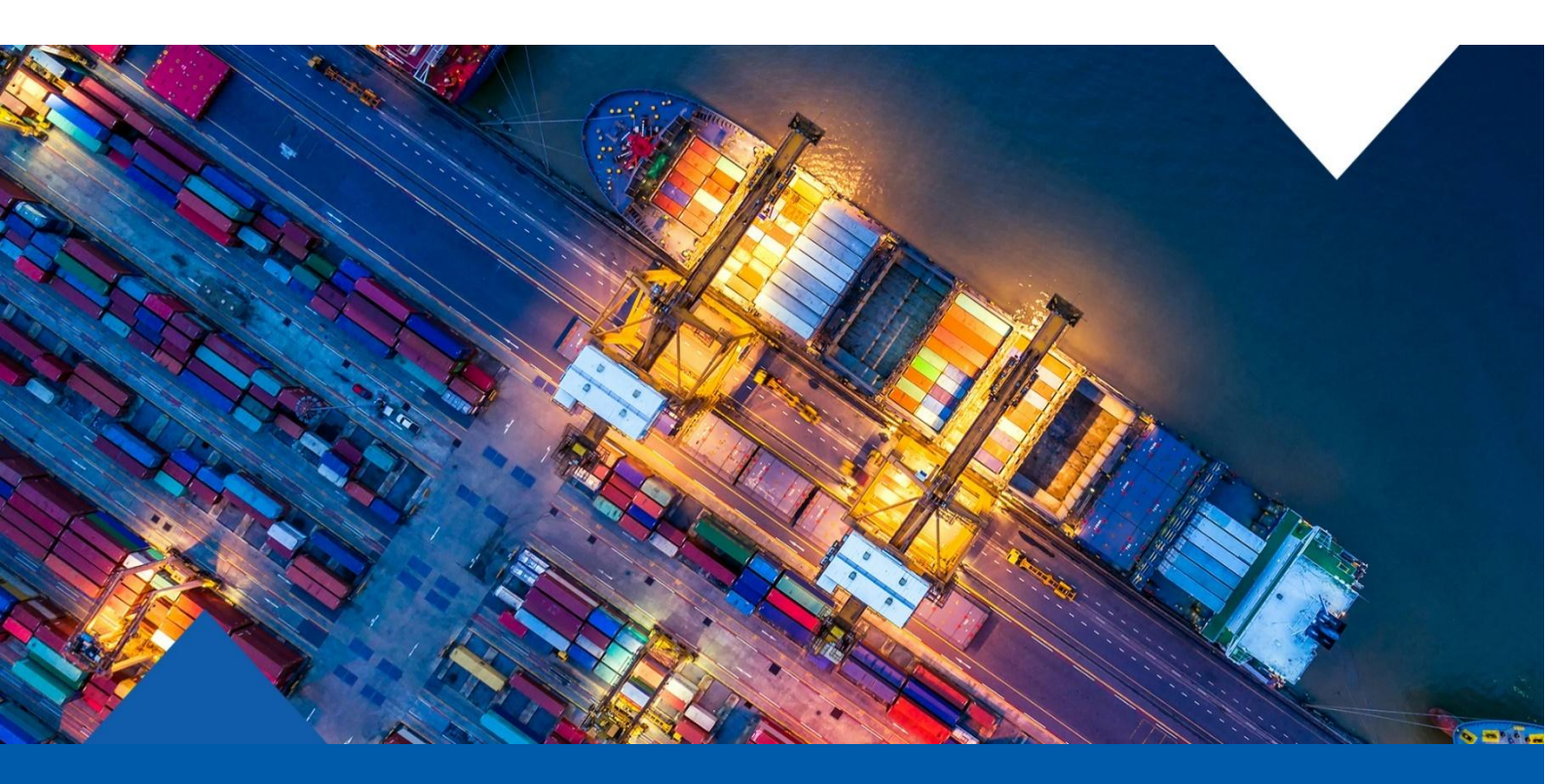

# **Guideline for shipping operators**

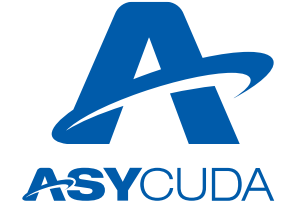

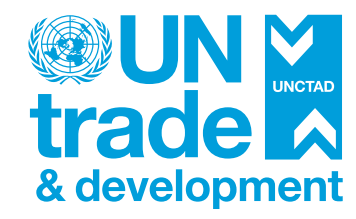

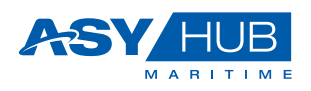

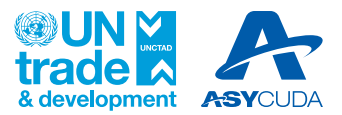

# Content

| 1. Introduction                                   | 2  |
|---------------------------------------------------|----|
| 1.1. Purpose                                      | 2  |
| 1.2. Scope                                        | 2  |
| 1.3. Target Audience                              | 2  |
| 2. Accessing and Logging into ASYHUB Platform     | 3  |
| 3. General ASYHUB System Navigation               | 3  |
| 3.1 Navigation Tools                              |    |
| 3.2 Dashboard                                     |    |
| 3.3 Application Main Header                       | 7  |
| 4. ASYHUB Maritime System Operations Process Flow | 9  |
| 5. Maritime Cargo Information Processes           | 11 |
| 5.1 Cargo Information Submission                  |    |
| 5.1.1 New Cargo Declaration                       |    |
| 5.1.2 New Consignment                             |    |
| 5.1.3 Files Upload (XML/Excel)                    | 19 |
| 5.1.4 System to System Integration (REST API)     |    |
| 5.2 Cargo Information Management                  | 21 |
| 5.2.1 Update Consignment                          |    |
| 5.2.2 Deconsolidation                             |    |
| 6. Container Management for Consignments          | 24 |
| 6.1 Consignment Items section - Bill of Lading    | 24 |
| 6.2 New Container                                 |    |
| 7. Process Flow Follow-up                         | 27 |

1

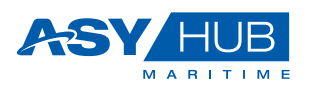

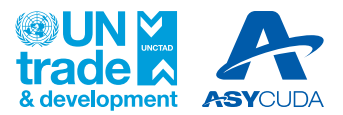

2

## 1. Introduction

#### 1.1.Purpose

This document provides operational guidance to the involved stakeholders in the maritime cargo entry processes implemented within the ASYHUB Maritime system.

Before using this document, you need first to read the ASYHUB Maritime General Guideline which covers:

- Accessing ASYHUB
- Overall scope of the ASYHUB Maritime System
- Roles of Stakeholders
- Set of Definitions
- High level descriptions of the processes / formalities for entry for goods.
- Time limit to complete the respective tasks/formalities, by whom, indicating thee roles & responsibilities of each Actor in ASYHUB.

This guidance will be updated when new operational scenarios appear, or additional explanations need to be provided.

#### 1.2.Scope

This document provides an operational guidance for the ocean carriers, shipping agents, freight forwarders, Non-Vessel Operating Common Carriers (NVOCCs) and other parties involved in the processes implemented within the ASYHUB Maritime.

This guidance covers:

- Explanation of requirements for entry process;
- Description of roles and responsibilities of customs and shipping operators;
- Explanations of business process and data requirements.

#### 1.3. Target Audience

The intended audience for this document is:

- The representatives of shipping operators (carriers, agents, freight forwarders, NVOCCs, etc.);
- Any person involved in the ASYHUB Maritime project;
- Any person being practically involved in the customs formality for the entry of goods for consignments transported by sea.

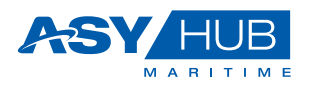

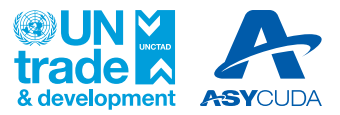

## 2. Accessing and Logging into ASYHUB Platform

To access the ASYHUB Platform, click on the website portal link https://asyhub.customs.gov.lk/#/home

Figure 2.1 Login Page

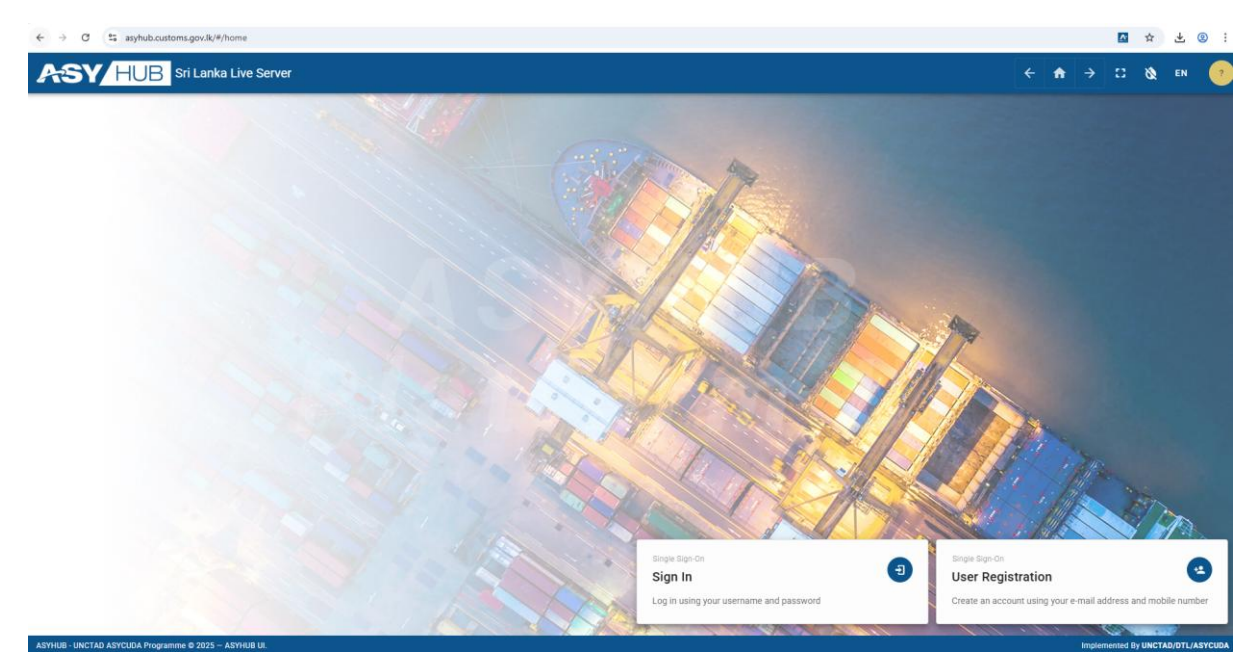

There are two ways to access the system, for **New Users** who must create an account with **User Registration** option or **Regular (already registered) Users** who sign in to perform their functional role.

For more information on how to register and connect to the ASYHUB System, please refer to the ASYHUB General Guideline.

## 3. General ASYHUB System Navigation

#### **3.1 Navigation Tools**

The navigation tools embedded on the left-hand side of the home page provide at least six (6) sections for the Carrier User. The user must hover the mouse-point over the left-side navigation tools to open the icons. Functions available for the User may vary with time depending on the needs of maritime functions in trade.

Below is the layout of the navigation on the left-hand side, as highlighted in red.

Figure 3.1 Navigation Buttons

3

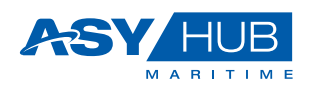

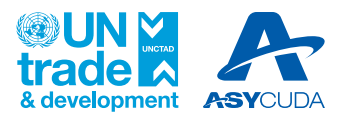

| Cargo Declarat               | tions   |                 |        |           |             | ^              | User Accounts                      |                   |            |             |   |          |        |
|------------------------------|---------|-----------------|--------|-----------|-------------|----------------|------------------------------------|-------------------|------------|-------------|---|----------|--------|
| Declarations<br>Incoming     |         |                 |        |           | ⊖ R         | eload 🍮 🔿      | User Accounts<br>Pending Approval  |                   |            |             | O | Reload   | (0)    |
| Time of Arrival $\uparrow$ 1 | Carrier | Transport Means | Number | Departure | Destination | Departure Date | Login Identifier                   | User Type         | First Name | Last Name   |   | Document | Status |
| 20/05/2025.06:00:00          | FF707   | EF OLIVIA       | 0099E  | AEJEA     | BDCGP       | 2025-05-14     | able.nvocc 🔀                       | NVOCC             | AYESH      | GAMAGE      |   | Registe  | ered   |
| 21/05/2025.00:00:00          | FF313   | CELESTIA        | 2503W  | MVMLE     | LKCMB       | 2025-05-16     | adhi.se 🔼                          | Carrier           | Adhithya   | Senanayake  |   | Regist   | red    |
| 21/05/2025.00:00:00          | ONE     | HYUNDAI TOKYO   | 157W.  | INNSA     | INNSA       | 2025-05-17     | admin1                             | Carrier           | grhreher   | herhrehreh  |   | Regist   | red    |
| 21/05/2025.07:00:00          | CLL     | OOCL HAMBURG    | 157W   | SGSIN     | LKCMB       | 2025-05-17     | agunawardena [2]                   | Carrier           | ADRIAN     | GUNAWARDENA |   | Regist   | red    |
| 21/05/2025.10:59:41          | ASL     | HYUNDAI TOKYO   | 157W.  | INNSA     | LKCMB       | 2025-05-17     | ahmed [2]                          | Freight Forwarder | AHAMED     | SHAWKI      |   | Registe  | ered   |
| 1-5 of 131  < <              | 1 > >   |                 |        |           |             |                | 1-5 of 269   < < 1                 | > >1              |            |             |   |          |        |
|                              |         |                 |        |           |             |                | User Accounts<br>Rejected Accounts |                   |            |             | 0 | Reload   | 9      |
|                              |         |                 |        |           |             |                | Login Identifier                   | User Type         | First Name | Last Name   |   | Documen  | Status |
|                              |         |                 |        |           |             |                | akila.jayasundara 🗹                | Freight Forwarder | Akila      | Jayasundara |   | Reject   | d      |
|                              |         |                 |        |           |             |                | akilaj.hubport 🗹                   | Freight Forwarder | akila      | jayasundara |   | Reject   | d      |
|                              |         |                 |        |           |             |                | bawantha 🔀                         | Freight Forwarder | BAWANTHA   | SHASHITH    |   | Reject   | d      |
|                              |         |                 |        |           |             |                |                                    |                   |            |             |   |          | -      |

The six above highlighted functions include the following:

| Function | Description                                                                                                    |
|----------|----------------------------------------------------------------------------------------------------|
| ♠        | Home allows navigation back to the main page with the dashboard display.                                                                                                    |
|          | <b>Dashboard</b> provides access to <b>My Library</b> and <b>My Tasks</b> . My Library displays and gives quick access to the whole functional content available for the Carrier user. Whereas for the My Tasks, the Carrier user is given quick dashboard access to the <b>Consignments posted daily</b> and the <b>Arrived Consignments</b> status also. |
| Ů        | Maritime Cargo allows the Carrier to create new and view Cargo Declarations, Consignments and Containers.                                                                                                    |
| ⊞        | <b>Catalogs</b> allows access to the reference data available for the Carrier's operational needs.                                                                                                    |
| •(       | <b>My Account</b> allows the Carrier to view the Profile, Change Password, Manage Account and Sign out from the system.                                                                                                    |
| 1        | <b>Fast Cargo Integration</b> allows the Carrier to upload the files for <b>Manifest</b> , <b>Bill of Lading</b> and <b>Degroupage</b> data using a standardized format, predefined by ASYHUB.                                                                                                    |
| 1        | <b>Excel Integration</b> allows the Carrier to upload the excel version files for <b>Manifest</b> , <b>Bill of Lading</b> and <b>Degroupage</b> data using a standardized format, predefined by ASYHUB.                                                                                                    |

## 3.2 Dashboard

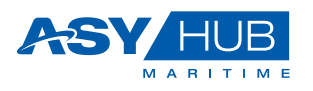

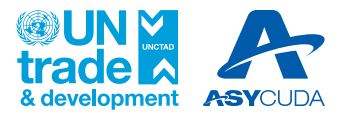

5

The dashboard is meant to allow the user to have a quick look of the status on the Maritime activities. Users have access to the information which is only relevant to their area. There are twelve (12) areas as highlighted below in Figure 3.2 below:

Figure 3.2 Dashboard

| SY HUB                                                            |                                                                |                                                               |                                                                             | A |  | Ø. • | N |
|-------------------------------------------------------------------|----------------------------------------------------------------|---------------------------------------------------------------|-----------------------------------------------------------------------------|---|--|------|---|
| My Library<br>Dashboards / My Library                             |                                                                |                                                               |                                                                             |   |  |      | ↔ |
| Q, e.g. My Profile                                                |                                                                |                                                               |                                                                             |   |  |      |   |
| Dashboards<br>My Tasks<br>Access easily your tasks in the system  | Maritime Cargo<br>Create New Port Call<br>New Port Calls       | Maritime Cargo     Search Port Calls     Search Port Calls    | Maritime Cargo     Create New Declaration     New Cargo Declaration         |   |  |      |   |
| Maritime Cargo<br>Cargo Declarations<br>Search Cargo Declarations | A Maritime Cargo<br>Create New Consignment<br>New Consignment  | Maritime Cargo     Consignments     Search Consignments       | Martime Cargo     Create New Container     New Container                    |   |  |      |   |
| Maritime Cargo<br>Containers<br>Containers                        | Fast Carpo Integration<br>Xml File Uploads<br>Xml File Uploads | Catalogs<br>Currency<br>catalog.awcurrency                    | Canalogys<br>Companies<br>catalog.company                                   |   |  |      |   |
| Catalogs Exchange Rate catalog.exchachangeRate                    | Catalogs<br>IATA<br>catalog.iata                               | e Catalogs<br>Tariff Description<br>catalog tariffDescription | Catalogs<br>Consignment Classification<br>catalog consignmentClassification |   |  |      |   |
| Catalogs                                                          | Catalogs<br>Dangerous Goods                                    | Catalogs<br>Flow                                              | Catalogs<br>Customs Offices                                                 |   |  |      |   |

The dashboard items available above include the following:

- My Tasks
- Create New Declaration
- Cargo Declaration
- Create New Consignments
- Consignments
- Create New Container
- Containers
- My Profile
- Manage Account
- Sign Out
- File Uploads [Fast Cargo Integration and Excel Integration]

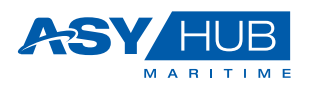

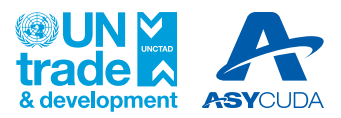

| Function                                                       | Description                                                                                                    |
|----------------------------------------------------------------|----------------------------------------------------------------------------------------------------|
| Dashboards<br>My Tasks<br>Access easily your tasks in the syst | <b>My Tasks,</b> allow quick access to the ongoing/pending requiring activities requiring Carriers action.                                                                                                    |
| Maritime Cargo Create New Declaration New Cargo Declaration    | <b>Create New Declaration</b> , allows the User to create a new cargo declaration with general details on Voyage, Carrier, Transport Means, Date & Times, Shipping Agents and Totals                                                                                                    |
| Maritime Cargo Cargo Declarations Search Cargo Declarations    | <b>Cargo Declarations,</b> allows the User quickly search the declared cargo.                                                                                                    |
| Maritime Cargo<br>Create New Consignme<br>New Consignment      | <ul> <li>Create New Consignments, allows the User to create new cargo consignment details on the following:</li> <li>Last Port Call Voyage</li> <li>Transport Document</li> <li>Journey Details,</li> <li>Carrier,</li> <li>Parties – Consignor, Notify Party, Consignee</li> <li>Consignment Items Details (Goods description and stuffing)</li> </ul> |
| Maritime Cargo<br>Consignments<br>Search Consignments          | <b>Consignments,</b> allows the Carriers to view all the consignments with their details                                                                                                    |
| Maritime Cargo<br>Create New Container<br>New Container        | <b>Create New Container,</b> allows the Carrier to create details for the containers                                                                                                    |
| Maritime Cargo<br>Containers<br>Containers                     | <b>Containers,</b> allows the Carrier to view created details for the containers                                                                                                    |
| Single Sign-On My Profile Manage and modify your profile an    | <b>My Profile,</b> allows the Carrier to view their respective user profile details, edit the profile and change the password also.                                                                                                    |

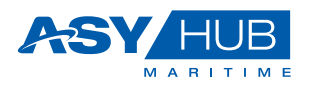

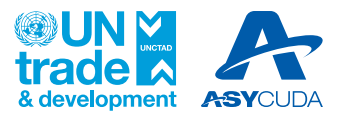

| Function                                                           | Description                                                                                                    |
|--------------------------------------------------------------------|----------------------------------------------------------------------------------------------------|
| Single Sign-On<br>Manage Account<br>Manage account One-Time-Passwo | Manage Account, is another option available for Carriers which provides the user with more options to manage his/her account on: <ul> <li>The Language Info, by selecting the default language,</li> </ul>           |
|                                                                    | <ul> <li>Account Security,</li> </ul>                                                                                                    |
|                                                                    | <ul> <li>Signing in option provided for "Basic Authentication" or<br/>Two-Factor Authentication,</li> </ul>                                                                                                    |
|                                                                    | <ul> <li>Device Activity, providing device access details and<br/>application details.</li> </ul>                                                                                                    |
|                                                                    | <ul> <li>Applications, showing Name, application type and status<br/>of Client and URL</li> </ul>                                                                                                    |
|                                                                    | Resources, showing existing application resources or shared ones.                                                                                                    |
| Single Sign-On Sign Out Logout from all sessions in this bro       | Sign Out, allows the Carrier to log out from ASYHUB                                                                                                    |
| Fast Cargo Integration<br><b>File Uploads</b><br>File Uploads      | <b>File Uploads is</b> functionally the same as the Fast Cargo<br>Integration allowing the Carrier to upload the electronic file for<br>the Manifest, Bill and degroupages. The standard file format<br>used is XML. |
| Excel Integration<br>File Uploads<br>File Uploads                  | <b>File Uploads is</b> functionally the same as the Excel Integration allowing the Carrier to upload the electronic file for the Manifest, Bill and degroupages. The standard file format used is Excel.             |

Each of the above functions are easily clickable and opens the details within. Once the user is satisfied with the viewing or editing, they can minimize the item to the original form. In addition to clicking the single dashboard item, the Carrier users can also maximize the dashboard

items all at once by clicking the PLUS sign  $\textcircled{1}{12}$  at the top right corner. The maximized dashboard can also be minimized back to its original form by clicking the MINUS icon  $\textcircled{1}{2}$ .

#### **3.3Application Main Header**

The top header contains on the left, an expansion icon for the **navigation tool** and a **clickable MSY**[HUB] Partornul which refreshes the page of the User home page. Whereas on the right-hand side of the top header, there are icons to **Enter/Exit to Full Screen**, **Recolour Screen** to Dark/White mode, **Change Language** and User access for **Profile/Change Password/Manage Account/Sign Out**.

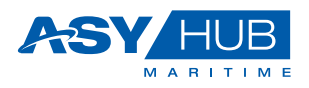

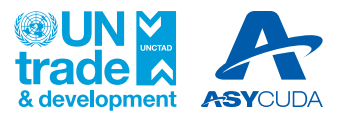

#### Figure 3.3 Carrier Page Functions

| 2       |                                                                    |                                                                   |                                                                    |
|---------|--------------------------------------------------------------------|-------------------------------------------------------------------|--------------------------------------------------------------------|
| ٩       | Search for E-Documents                                             |                                                                   | ^                                                                  |
| ↑<br>11 | <b>Q</b> , e.g. My Profile                                         |                                                                   |                                                                    |
| ∜<br>Ⅲ  | Deshboards<br>My Tasks<br>Access easily your tasks in the syst     | Maritime Cargo<br>Create New Declaration                          | Maritime Cargo<br>Cargo Declarations<br>Search Cargo Declarations  |
| ±<br>±  | Maritime Cargo<br>Create New Consignme                             | Maritime Cargo<br>Consignments<br>Search Consignments             | Maritime Cargo<br>Create New Container<br>New Container            |
|         | Maritime Cargo<br>Containers<br>Containers                         | Single Sign-On<br>My Profile<br>Manage and modify your profile an | Single Sign-On<br>Manage Account<br>Manage account One-Time-Passwo |
|         | Single Sign-On<br>Sign Out<br>Logout from all sessions in this bro | Fast Cargo Integration<br>File Uploads<br>File Uploads            | Excel integration<br>File Uploads<br>File Uploads                  |

The top right-hand corner of the home page is further detailed in the following section:

| 4 | ♠ | $\rightarrow$ | :: | Ø | EN | нк |
|---|---|---------------|----|---|----|----|
|---|---|---------------|----|---|----|----|

| Function      | Description                                                                                                    |
|---------------|----------------------------------------------------------------------------------------------------|
| ←             | Clicking on the "back" icon navigates the user back to the original state of the page                                                                                                    |
| A             | Clicking takes the user to the home page, with all dashboard options.                                                                                                    |
| $\rightarrow$ | Clicking on the "forward" icon navigates the user to the available next page                                                                                                    |
| <b>13</b>     | Clicking on the button expands the home page to full screen and at the same time pops<br>up an option to resize screen back to the original size by pressing ESC or clicking the<br>option shown below: |
|               | <b>customs.gov.kh</b> is now full screen <b>Exit Full Screen (Esc)</b>                                                                                                    |

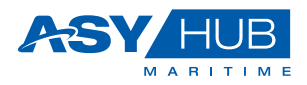

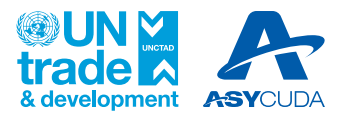

9

| Function | Description                                                                                                    |  |  |  |  |  |  |  |  |
|----------|----------------------------------------------------------------------------------------------------|--|--|--|--|--|--|--|--|
| 8        | Clicking on the button turns the screen to black mode. And to return to the original light<br>mode you need to click the same button.                                                                                                    |  |  |  |  |  |  |  |  |
| EN       | Clicking on the EN button provides you the option change language to the available options. You can swap back to any available language option needed.                                                                                                    |  |  |  |  |  |  |  |  |
| HK       | Hatem K. hatem         hatem.knami@unctad.org         0041123456789         My Profile         Change Password         Manage Account         Sign Out         • My Profile, allows you to view your Account Profile         • Change Password allows user to change the password. You will be prompted provide the Old Password, followed by New Password request.         • Manage Account, provides the user with more options to manage his/her account on:         • The Language Info, by selecting the default language,         • Account Security,         • Signing in option provided for "Basic Authentication" or Two-Factor Authentication,         • Device Activity, providing device access details and application details.         • Applications, showing Name, application type and status of Client and URL         • Resources, showing existing application resources or shared ones         • Sign Out, to exit |  |  |  |  |  |  |  |  |

## 4. ASYHUB Maritime System Operations Process Flow

| Cargo Information | Cargo Information | Customs Declaration |
|-------------------|-------------------|---------------------|
| Loading           | Management        |                     |

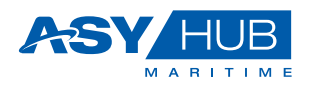

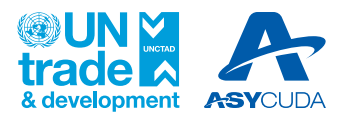

| <ul> <li>Maritime Cargo Information is created by either methods in 1 or 2 or 3 described below</li> <li><b>1. Data Entry</b></li> <li>New Cargo Declaration</li> <li>New Consignment</li> <li>New Container</li> </ul>                                                          | <ul> <li>Cargo Consignments once<br/>loaded gets managed into 5<br/>main operations listed<br/>below.</li> </ul> | <ul> <li>Upon Consignment is set<br/>to House, the Customs<br/>declaration can be created<br/>using the corresponding<br/>voyage information and the<br/>B/L Reference as shown<br/>below.</li> </ul> |
|----------------------------------------------------------------------------------------------------|----------------------------------------------------------------------------------------------------|----------------------------------------------------------------------------------------------------|
| <ul> <li>2. Opload files<br/>(XML/Excel)</li> <li>Manifest</li> <li>Single Bill of Lading</li> <li>Degroupage<br/>(deconsolidation)</li> </ul> 3. API-Generated<br>(HTTPS) <ul> <li>Manifest</li> <li>Single Bill of Lading</li> <li>Degroupage<br/>(deconsolidation)</li> </ul> | 1. Update<br>2. Cancel<br>3. Deconsolidate<br>4. Set to House<br>5. Set to Arrive                                | House B/L                                                                                                    |

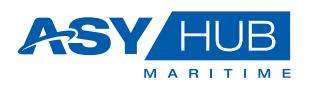

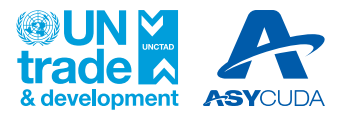

## 5. Maritime Cargo Information Processes

The basis for Cargo information in ASYHUB emanates from the Cargo Manifest, Master or House B/Ls and Containers Status Messages. These are the known primary source in Maritime trade data that will need to be processed in ASYHUB Maritime. In its simplest form of explanation, there are two (2) basic steps for data to be processed in ASYHUB i.e.,

- Cargo Information Submission
  - Data Entry through User Interface
  - Upload of XML or Excel files
  - System to System Integration using API (HTTPS)
- Cargo Information Management
  - Amendment (Edit)
  - Cancellation
  - Deconsolidation (Degroupage)
  - Set House
  - Submit Arrival

#### 5.1 Cargo Information Submission

As per the diagram flow above, under the Cargo Information Creation and Loading segment, ASYHUB provides the User, the opportunity to create and load the data in three (3) different forms or possibilities. From the user's point of view, each option provides different levels of simplicity and some degree of involvement. The ease of creation and processing the data will depend on the choice taken.

#### • Data Entry

In this scenario, the user is obliged to create or in other words generate the data by using the provided ASYHUB system user interfaces. These interfaces include **New Cargo Declaration**, **New Consignment** and **New Container**.

New Cargo Declaration allows the creation of the cargo manifest details loaded on the vessel;

<u>New Consignment</u> adds the additional details related to the general cargo declaration and termed in the transport industry as cargo bills under sea, land or air. In our context we shall use Bills of Lading.

And lastly, <u>New Container</u> add details of the equipment that are used to transport the cargo.

#### 5.1.1 New Cargo Declaration

Upon login, the Carrier or his representative will have two options to reach the function, i.e., through the dashboard or left menu option as shown below:

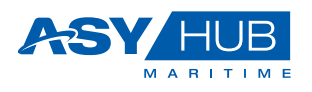

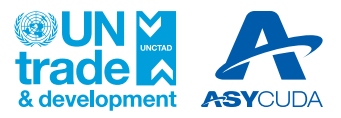

| Location                                              | Function Access                                                                                                    |
|-------------------------------------------------------|----------------------------------------------------------------------------------------------------|
| Cargo<br>Declaration<br>Page through<br>the dashboard | Maritime Cargo<br>Create New Declaration<br>New Cargo Declaration                                                                                                    |
| Main page left<br>menu                                | EXAMPLE Platform UI e.g. My Profile / Containers / Hone Dashboards Maritime Cargo Cargo Declarations New Cargo Declaration Cargo Declarations New Cargo Declaration New Cargo Declaration Cargo Declaration New Consignments New Consignments New Consignments Consignments Consignments |
|                                                       | New Container       Containers                                                                                                    |

Clicking on any of the two options above, the Cargo declaration window open as shown below in Figure 5.1

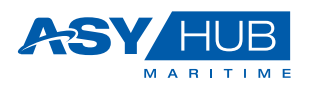

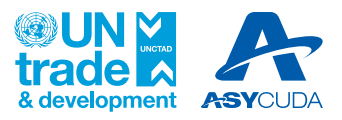

#### Figure 5.1 Cargo declaration form

| Cargo Declarations     Maritime Cargo / Cargo Declarations / Cargo Declarations / New |                                                         | 👳 Form Actions 🛐 (H) 🗆                                            |
|---------------------------------------------------------------------------------------|---------------------------------------------------------|-------------------------------------------------------------------|
| General Gflice*                                                                       | Movement Reference Number                               | New A                                                             |
| C PHNOM PENH INTERNATIONAL PORT CEB                                                   |                                                         |                                                                   |
| Voyage Departure Port 4                                                               | Destination Place •                                     | Date & Times Estimated Time of Departure Actual Time of Departure |
| s USZDZ ×                                                                             | қ кнкоз × а                                             | t 17/01/2024, 12:25 pm 🗂 🗙 dd/mm/yyyy, -:                         |
| Voyage Number *                                                                       | Departure Date                                          | Estimated Time of Annal 19/01/2024 01:00 mm                       |
|                                                                                       | 7                                                       | (a) a) reat or rea hu                                             |
| Carrier                                                                               |                                                         | Shipping Agent                                                    |
| C REGU - ARROW SHIPPING                                                               | AGENCY CO.,LTD. as an Agent of Regional Container Lines | Please select?                                                    |
| Address<br>33.34 ST114 SANGKATMONI IRI IM KHAN 7 MAKABA PHNOM PENI-                   | CAMPONA                                                 | Address                                                           |
|                                                                                       |                                                         | 0                                                                 |
| Transport Means                                                                       | IMO Number                                              | Totals Consignments * Packages                                    |
| Cambodia Shippers                                                                     | 678imo © >                                              |                                                                   |
| Nationality                                                                           | Captain                                                 | Equipments * Gross Weight *                                       |
| G CAMBODIA                                                                            | Morgan Stanley                                          |                                                                   |
| Gross Tonnage<br>100000                                                               | Net Tannage                                             |                                                                   |

The user will have to fill the fields above as guided in the table below:

| Field             | Description                                                | How to Fill                                                | Mandatory |
|-------------------|------------------------------------------------------------|------------------------------------------------------------|-----------|
| General           | •                                                          | •                                                          |           |
| Office            | Office Name of the Port                                    | Select from list box                                       | Yes       |
| Voyage            | •                                                          |                                                            |           |
| Departure Port    | Departure Port Code                                        | Select from search box<br>or simply type the<br>known code | Yes       |
| Destination Place | Destination Port Code                                      | Select from search box<br>or simply type the<br>known code | Yes       |
| Voyage Number     | Voyage number used by the vessel                           | Free Text                                                  | Yes       |
| Carrier           |                                                            |                                                            |           |
| Carrier Code      | Carrier's code used by the vessel                          | Select from list box                                       | Yes       |
| Name              | Carrier's name used by the vessel                          | Auto filled                                                | Yes       |
| Address           | Carrier's address used by the vessel                       | Auto filled                                                | Yes       |
| Transport Means   |                                                            | •                                                          |           |
| Name              | Name of transport means used                               | Free Text                                                  | Yes       |
| IMO Number        | International Maritime Organization<br>Registration Number | Free Text                                                  | No        |
| Nationality       | Nationality of vessel                                      | Select from list box                                       | No        |
| Captain           | Name of the Vessel's Captain                               | Free Text                                                  | No        |
| Gross Tonnage     | Total Gross tonnage of cargo                               | Free Text                                                  | No        |
| Net Tonnage       | Total Net tonnage of cargo                                 | Free Text                                                  | No        |
| Date & Times      |                                                            |                                                            |           |

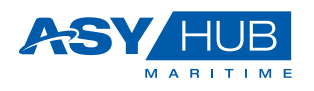

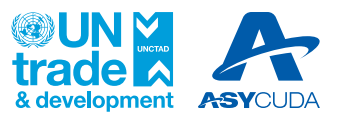

| Field                         | Description                                     | How to Fill                        | Mandatory  |
|-------------------------------|-------------------------------------------------|------------------------------------|------------|
| Estimate Time of<br>Departure | Estimated Departure time and date of the vessel | Date and Time<br>Selector          | Yes        |
| Actual Time of<br>Departure   | Actual Departure time and date of the vessel    | Date and Time<br>Selector          | No         |
| Estimate Time of<br>Arrival   | Estimated Arrival time and date of the vessel   | Date and Time<br>Selector          | No         |
| Actual Time of<br>Arrival     | Actual Arrival time and date of the vessel      | Date and Time<br>Selector          | No         |
| Shipping Agent                |                                                 |                                    |            |
| Shipping Agent<br>Code        | Code used by Shipping Agent                     | Select from list box               | Not active |
| Name                          | Name used by Shipping Agent                     | Auto filled                        | Not active |
| Address                       | Address used by Shipping Agent                  | Auto filled                        | Not active |
| Totals                        |                                                 |                                    |            |
| Consignments                  | Number of consignments in cargo                 | Free-numbered box with incrementor | No         |
| Packages                      | Number of packages in cargo                     | Free-numbered box with incrementor | No         |
| Equipment                     | Number of equipment in cargo, if any            | Free-numbered box with incrementor | No         |
| Gross Weight                  | Total Gross weight of cargo                     | Free-numbered box with incrementor | No         |

Upon completion of filling the above fields, the Carrier is presented with three of the following options:

| Function | Description                                                                            |
|----------|----------------------------------------------------------------------------------------|
| 0        | <b>Verify Document,</b> allows the Carrier to verify the data input before submission. |
| O        | <b>Reset Defaults</b> (Reload), allows the Carrier to reset the page for data input.   |
| •        | Submit New, allows the Carrier to submit the declared cargo data input ASYHUB          |

Since our intention is to maintain the flow of cargo declaration, our goal is to Submit the document for the next process. Clicking submit converts the status of the document to "In

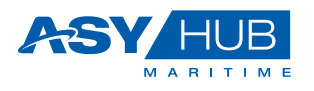

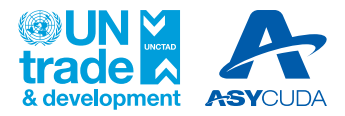

🗯 In Transit

**Transit**" and as also shown in the page . The point here is that the Carrier has declared the cargo which essentially has not arrived yet and hence the system must report the same.

The next step of cargo data creation is adding consignments to the cargo declaration.

#### 5.1.2 New Consignment

New consignment based on Bill of lading information can be added to the declared cargo using two different methods i.e., through Cargo Declaration page clicking **+ New on** Related Consignment or left tools menu page by clicking **New Consignment** as shown below:

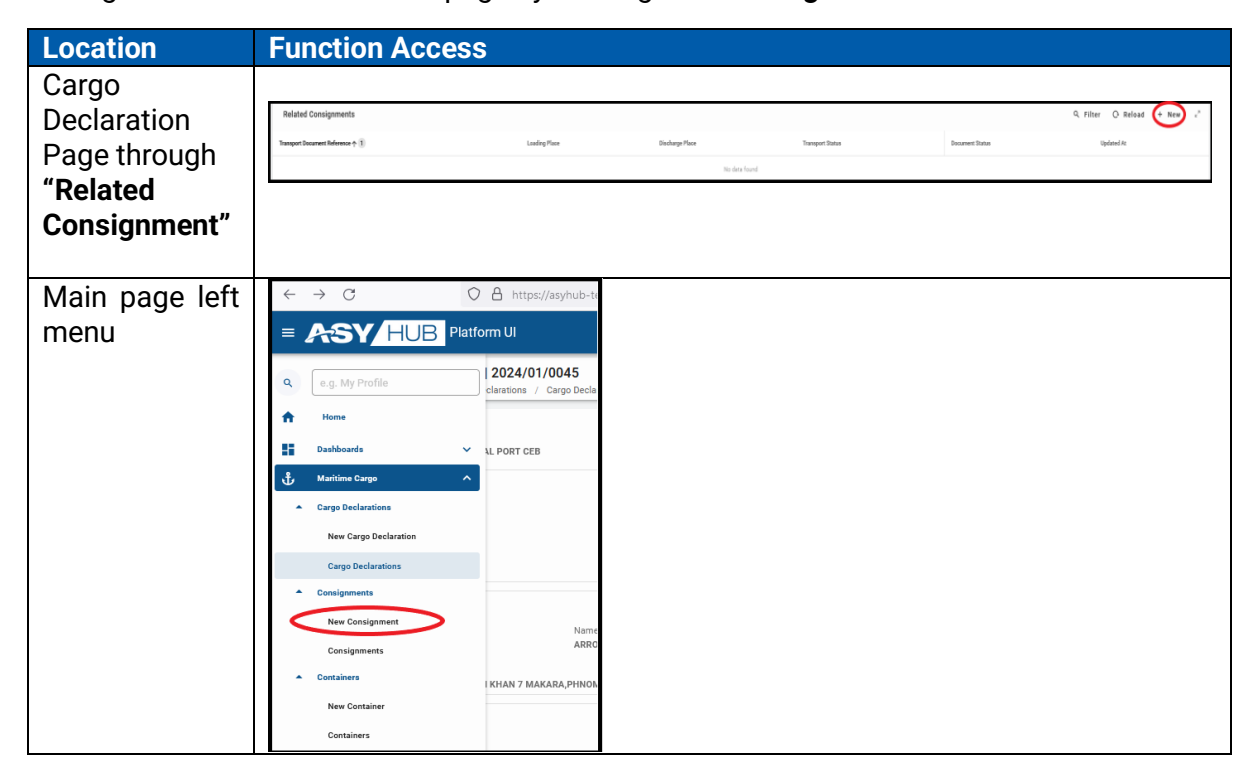

Clicking on any of the two options above, the Cargo declaration window open as shown below in Figure 5.2

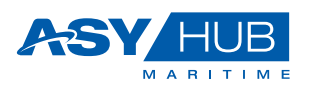

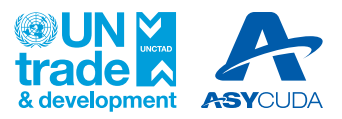

#### Figure 5.2 Consignment submission form

| = / |                                                                    |             |                                                                 |       |                                                          |                                 | ← ♠ →                                                                                                    | 0 | 8        | EN   |
|-----|--------------------------------------------------------------------|-------------|-----------------------------------------------------------------|-------|----------------------------------------------------------|---------------------------------|----------------------------------------------------------------------------------------------------|---|----------|------|
| ď   | Consignments<br>Maritime Cargo / Consignments / Consignments / New |             |                                                                 |       |                                                          |                                 | Form Action     Form Action     Second Second Seco | 6 | ↔        | •    |
| 1   | Last Port Call Voyage                                              |             |                                                                 |       |                                                          |                                 |                                                                                                    |   | ~ .      |      |
| 5   | Last Port of Call *                                                |             | Destination Port *                                              | Voya  | yage Number *                                            | Departure Date From Last Port * |                                                                                                    |   |          |      |
| \$  | USZDZ                                                              | × 🛱         | KHKOS X 🕄                                                       | 5. CA | XMBV678                                                  | 17/01/2024                      |                                                                                                    |   | Ξ×       |      |
|     |                                                                    |             |                                                                 |       | 7                                                        |                                 |                                                                                                    |   |          |      |
|     | Office *                                                           |             | Transport Means name                                            | Trans | insport Mode *                                           | _                               |                                                                                                    |   |          |      |
|     | C PHNOM PENH INTERNATIONAL PORT CEB                                | •           | Cambodia Shippers X                                             | 0     | Please select?                                           |                                 |                                                                                                    |   |          |      |
|     |                                                                    |             | 17                                                              | 17    |                                                          |                                 |                                                                                                    |   |          | - 11 |
| - I | Transport Document                                                 |             |                                                                 |       |                                                          |                                 |                                                                                                    |   | <u> </u> |      |
|     | Carrier Booking Number                                             |             | Transport Document Reference *                                  | Pare  | rent Doc. Reference                                      | Unique Carrier Reference        |                                                                                                    |   |          |      |
|     |                                                                    |             |                                                                 |       |                                                          |                                 |                                                                                                    |   |          |      |
|     |                                                                    | 0           | 0                                                               | •     | 0                                                        |                                 |                                                                                                    |   |          |      |
|     | Transport Doc. Type                                                |             | Issue Date                                                      | Issue | ue Place                                                 |                                 |                                                                                                    |   |          |      |
|     | O Please select?                                                   | •           | dd/mm/yyyy                                                      |       | 50,                                                      | OB eBL                          |                                                                                                    |   |          |      |
|     |                                                                    |             |                                                                 |       |                                                          |                                 |                                                                                                    |   |          |      |
|     | Journey details                                                    |             |                                                                 |       |                                                          |                                 |                                                                                                    |   | · ·      |      |
|     | Receipt Place                                                      |             | Loading Place •                                                 | Discl | icharge Place *                                          | Delivery Place                  |                                                                                                    |   |          |      |
|     |                                                                    | 5           | 8                                                               | KI-   | инкоз 🗙 🕄                                                |                                 |                                                                                                    |   | 50       |      |
|     |                                                                    |             |                                                                 |       |                                                          |                                 |                                                                                                    |   |          |      |
|     | Estimated Time of Departure                                        |             | Actual Time of Departure                                        | Estin | timated Time of Arrival                                  | Actual Time of Arrival          |                                                                                                    |   |          |      |
|     | 17/01/2024, 12:25 pm                                               | $\square$ × | dd/mm/yyyy,-:                                                   | 1 19  | 19/01/2024, 01:00 pm 🗎 🗙                                 | dd/mm/yyyy, -:                  |                                                                                                    |   |          |      |
|     |                                                                    |             |                                                                 |       |                                                          |                                 |                                                                                                    |   |          |      |
|     | Carrier                                                            |             |                                                                 |       |                                                          |                                 |                                                                                                    |   | ^ ·      |      |
|     | Carrier Code *                                                     |             | Carrier Name                                                    | Carri | rrier Address                                            |                                 |                                                                                                    |   |          |      |
|     | O REGU                                                             | •           | ARROW SHIPPING AGENCY CO.,LTD. as an Agent of Regional Contain- | 33    | 3-34, ST114 SANGKAT,MONURUM KHAN 7 MAKARA,PHNOM PENH CAM | BODIA                           |                                                                                                    |   |          |      |

The User will have to fill the fields above as guided in the table below:

| Field                              | Description                                                     | How to Fill                              | Mandatory |  |
|------------------------------------|-----------------------------------------------------------------|------------------------------------------|-----------|--|
| Last Port Call Voyage              | e                                                               |                                          |           |  |
| Last Port of Call                  | Last Port of call Code                                          | Pre-filled from Cargo<br>Data            | Yes       |  |
| Destination Port                   | Pre-filled from Cargo<br>Data                                   | Yes                                      |           |  |
| Voyage Number                      | Voyage number used by the vessel                                | Free Text- Pre-filled                    | Yes       |  |
| Departure Date<br>from Last Port   | Departure Date from Last Port                                   | Date Selector - Pre-<br>filled           | Yes       |  |
| Office                             | Office Port Name                                                | ame Select from list box -<br>Pre-filled |           |  |
| Transport Means<br>Name            | Means of transport name                                         | Free Text - Pre-filled                   | No        |  |
| Transport Mode                     | Yes                                                             |                                          |           |  |
| Transport Document                 |                                                                 |                                          |           |  |
| Carrier Booking<br>Number          | Carrier booking number                                          | Free Text                                | No        |  |
| Transport<br>Document<br>Reference | Transport document reference eg.<br>Bill of Lading              | Free Text                                | Yes       |  |
| Parent Doc.<br>Reference           | Parent document reference e.g.<br>Master Bill of Lading         | Free Text                                | No        |  |
| Transport Doc.<br>Type             | ansport Doc. Type of transport document Select from list box pe |                                          |           |  |
| Issue Date                         | Transport Document date of issue                                | Date Selector                            | No        |  |

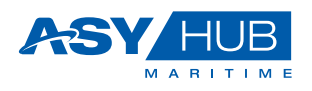

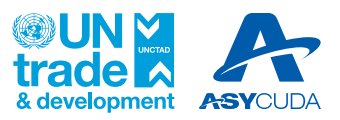

| Field                          | Description                          | How to Fill                                                | Mandatory |
|--------------------------------|--------------------------------------|------------------------------------------------------------|-----------|
| Issue Place                    | Transport Document place of issue    | Select from search box<br>or simply type the<br>known code | No        |
| Journey Details                |                                      |                                                            |           |
| Receipt Place                  | Place where goods were received      | Select from search box<br>or simply type the<br>known code | No        |
| Loading Place                  | Place where goods were loaded        | Select from search box<br>or simply type the<br>known code | Yes       |
| Discharge Place                | Place goods will unloaded            | Select from search box<br>or simply type the<br>known code | Yes       |
| Delivery Place                 | Place goods will be delivered        | Select from search box<br>or simply type the<br>known code | No        |
| Estimated Time of<br>Departure | Estimated Time of goods Departure    | Date Selector - Pre-<br>filled                             | No        |
| Actual Time of<br>Departure    | Actual Time of goods Departure       | Date Selector                                              | No        |
| Estimated Time of<br>Arrival   | Estimated Time of goods Arrival      | Date Selector - Pre-<br>filled                             | No        |
| Actual Time of<br>Arrival      | Actual Time of goods Arrival         | Date Selector                                              | No        |
| Carrier                        |                                      |                                                            |           |
| Carrier Code                   | Carrier's code used by the vessel    | Select from list box                                       | Yes       |
| Name                           | Carrier's name used by the vessel    | Auto filled                                                | Yes       |
| Address                        | Carrier's address used by the vessel | Auto filled                                                | Yes       |
|                                | Parties                              |                                                            |           |
| Consignor                      |                                      |                                                            |           |
| Code                           | Consignor Code                       | Free Text                                                  | No        |
| Name                           | Consignor Name                       | Free Text                                                  | No        |
| Street and Number              | Street name and Number               | Select from list box                                       | No        |
| Postal Code                    | Postal Code                          | Free Text                                                  | No        |
| City                           | Consignor City location              | Free Text                                                  | No        |
| Country                        | Country                              | Select from list box                                       | No        |
| Phone                          | Phone number                         | Free Text                                                  | No        |
| Email                          | Email address                        | Free Text                                                  | No        |
| Notify Party                   |                                      |                                                            |           |
| Code                           | Notify Party Code                    | Free Text                                                  | No        |
| Name                           | Notify Party Name                    | Free Text                                                  | No        |

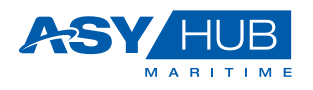

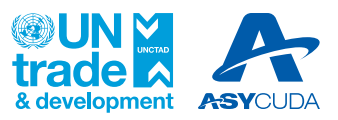

| Field                   | Description                          | How to Fill          | Mandatory |
|-------------------------|--------------------------------------|----------------------|-----------|
| Street and Number       | Street name and Number               | Select from list box | No        |
| Postal Code             | Postal Code                          | Free Text            | No        |
| City                    | Notify Party City location           | Select from list box | No        |
| Country                 | Country                              | Select from list box | No        |
| Phone                   | Phone number                         | Free Text            | No        |
| Email                   | Email address                        | Free Text            | No        |
| Consignee               | •                                    |                      |           |
| Code                    | Consignee Code                       | Free Text            | No        |
| Name                    | Consignee Name                       | Free Text            | No        |
| Street and Number       | Street name and Number               | Select from list box | No        |
| Postal Code             | Postal Code                          | Free Text            | No        |
| City                    | Consignor City location              | Select from list box | No        |
| Country                 | Country                              | Select from list box | No        |
| Phone                   | Phone number                         | Free Text            | No        |
| Email                   | Email address                        | Free Text            | No        |
| Consignment Items       |                                      |                      |           |
| Gross Weight            | Gross Weight                         | Free Text            | No        |
| Number of<br>Packages   | Number of packages in cargo          | Free Text            | No        |
| Package Type            | Number of equipment in cargo, if any | Select from list box | No        |
| HS Code                 | HS Code                              | Free Text            | No        |
| Commodity Code          | Commodity Code                       | Free Text            | No        |
| Shipping Marks          | Shipping Marks                       | Free Text            | No        |
| Stuffings               |                                      |                      |           |
| Equipment Number        | Container Number                     | Free Text            | No        |
| Stuffed Gross<br>Volume | Stuffed Gross Volume                 | Auto filled          | No        |
| Stuffed Gross<br>Weight | Stuffed Gross Weight                 | Auto filled          | No        |
| Stuffed Packages        | Number of Stuffed Packages           | Auto filled          | No        |

Upon completion of filling the above fields, the User is presented with three of the following options:

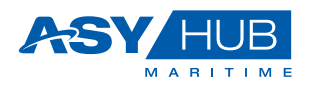

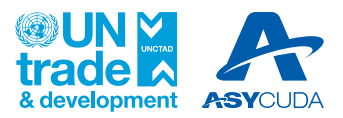

| Function | Description                                                                       |
|----------|-----------------------------------------------------------------------------------|
| 0        | Verify Document, allows the User to verify the data input before submission.      |
| 0        | <b>Reset Defaults</b> (Reload), allows the User to reset the page for data input. |
| •        | Submit New, allows the User to submit the declared cargo data input ASYHUB        |

#### 5.1.3 Files Upload (XML/Excel)

Through this method, the user is provided with the recommended format to prepare the data export from their systems and later to import with the XML or Excel formats into ASYHUB.

Uploading the data through the XML/Excel formats will enable the Carrier to essentially load the same data set as they would do normally through the User-Generated method explained earlier above. In principle it covers the Cargo Declaration, Consignments and Containers. Additionally, the file uploading allows the degroupage of the consolidated bills of Lading.

Both functions are available on the left hand-side toolbar with options to perform File Uploads shown below:

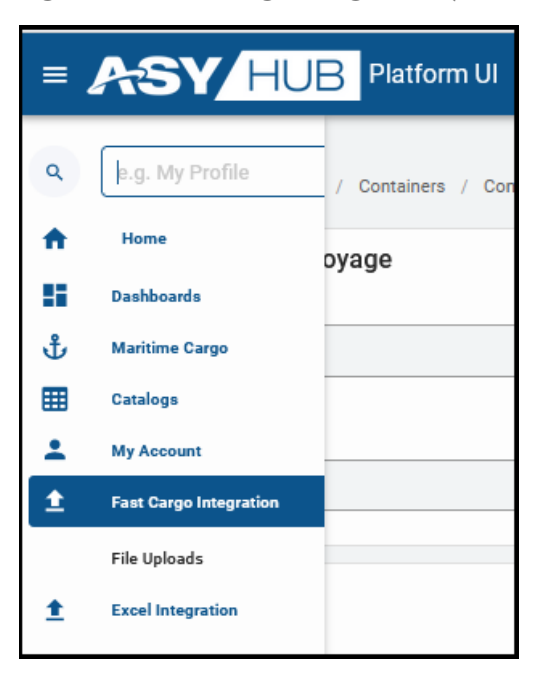

Figure 5.3 Fast Cargo Integration (XML files only)

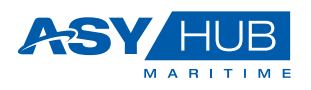

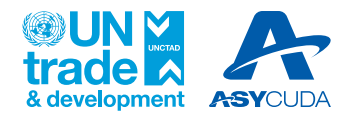

The Fast Cargo Integration (XML) further described below in the table:

| Function                                                                                                    | Description                                                                                                    |
|----------------------------------------------------------------------------------------------------|----------------------------------------------------------------------------------------------------|
| Upload file options          Q Filter       Q Reload       Image: Degroupage         After clicking any of the three options above, the Data upload function open the interfaces below: | Carriers or Shipping Agents are<br>provided with the three options to<br>upload data on Bill of Lading,<br>Manifest and Degroupage of Bills.<br>Freight Forwarders or NVOCCs are<br>not allowed to submit Manifest<br>and do not have that option<br>available. |
| Bill Of Lading ×                                                                                                    | <b>Bill of Lading,</b> the interface<br>allowing the User to upload the file.<br>The user should click anywhere<br>inside the input field and then<br>select the file to upload.                                                                                |
| Manifest ×<br>Upload File                                                                                                    | <b>Manifest,</b> the interface allowing the User to upload the file.                                                                                                    |
| Degroupage ×                                                                                                    | <b>Degroupage,</b> the interface allowing User to upload the file.                                                                                                    |

Users are provided with the format for both the XML and Excel in the Appendix 1, for guidance in preparing their systems to generate the data in the proposed formats.

#### 5.1.4 System to System Integration (REST API)

Through this method, the Carrier is provided with the capacity to prepare the cargo information and immediately upload it to ASYHUB through REST API (HTTPS). This is the fastest method of transferring the cargo declarations details.

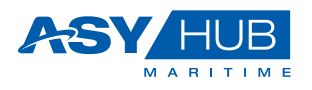

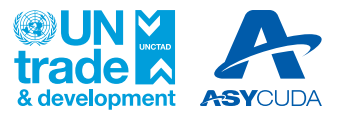

Users willing to develop this submission method through REST API are provided with documentation package including API Guide for System to System Data Integration, Message Schemas and Messages Structure Descriptions.

#### **5.2 Cargo Information Management**

After preparing and loading our data, this section provides the Carrier/Shipping Agents to manage the data once in ASYHUB. Since cargo movement is dynamically staged, so is the management of the respective data. As the status changes operationally, the status is equally changed in ASYHUB. So, both the dynamics and status changes should be reflected and for everyone in operations to see.

From the ASYHUB operations point of view, the following functions will be ready for the users stage by stage, the flow of which is essential completions of the cargo movement:

#### 5.2.1 Update Consignment

Once the consignment has been submitted in ASYHUB, the User can update its information.

For this, need to select the consignment declared initially in ASYHUB by selecting the ones available or by performing a search as shown below in in Figure 5.4

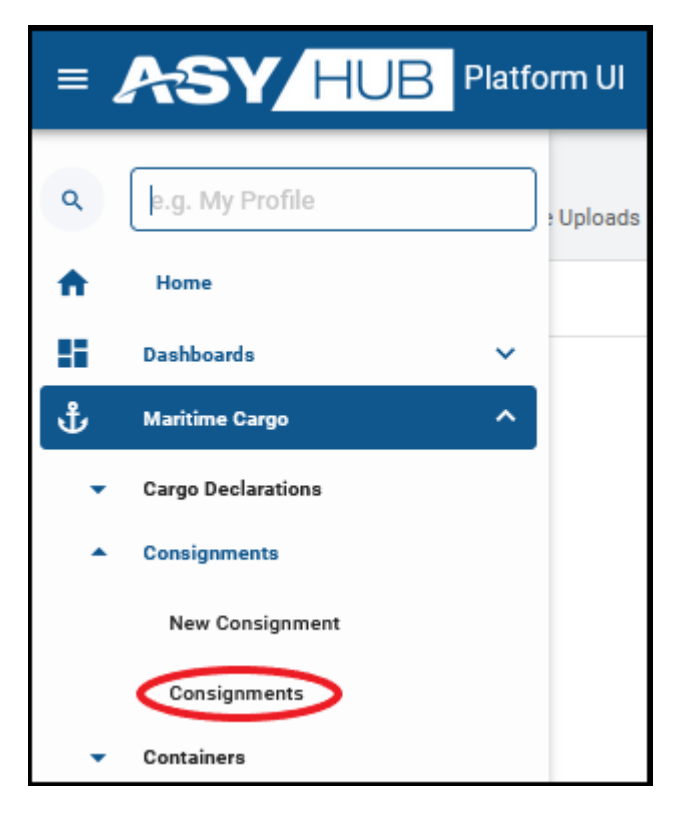

Figure 5.4 Maritime Cargo - Consignments

Selecting Consignments option above leads the user to select the appropriate Consignment to update from the list in Figure 5.5.

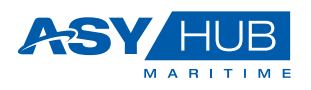

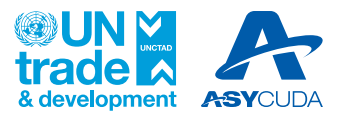

#### Figure 5.5 List of Consignments

| = ,      | E ASY HUB Platform UI                                   |               |                  |         |               |                 |             |                |               |                |                  |                   |                 |
|----------|---------------------------------------------------------|---------------|------------------|---------|---------------|-----------------|-------------|----------------|---------------|----------------|------------------|-------------------|-----------------|
| ٩        | Consignments Consignments / Consignments / Consignments |               |                  |         |               |                 |             |                |               |                | r 🗘 Reload 🛢     |                   |                 |
| <b>n</b> |                                                         | Reference     | Parent Reference | Carrier | Loading Place | Discharge Place | Office Code | Departure Port | Voyage Number | Departure Date | Transport Status | Transport Means   | Document Status |
| H        | :                                                       | BL01          |                  | REGU    | USZDZ         | KHKOS           | PNH02       | USZDZ          | CMBV678       | 2024-01-17     | P Arrived        | Cambodia Shippers |                 |
| ₩        | :                                                       | BL02          |                  | REGU    | USZDZ         | KHKOS           | PNH02       | USZDZ          | CMBV678       | 2024-01-17     | P Arrived        | Cambodia Shippers | A House         |
| *        | :                                                       | NGBCB23035465 |                  | REGU    | CNNGB         | KHKOS           | PNH02       | CNSHK          | 060S          | 2024-01-15     | P Planned        | 060S              | P Planned       |
| ±        | :                                                       | NGBCB23034198 |                  | REGU    | CNNGB         | KHKOS           | PNH02       | CNSHK          | 060S          | 2024-01-15     | P Planned        | 060S              | P Planned       |

Below is the option to edit the bill of lading, available at the top righthand corner of the window as shown below in figure 5.6.

Figure 5.6 Form Actions – Edit

|            |            | ÷      | A       | →       | :: | 8 | EN             | нс |
|------------|------------|--------|---------|---------|----|---|----------------|----|
| <b>@</b> F | orm Actio  | ons    | ∙⊙н     | listory | 5  | ↔ |                | P  |
| ₽          | Edit       |        |         |         |    |   |                | Ê  |
| 仓          | Set Hous   | e      |         |         |    |   |                | 0  |
| $\otimes$  | Cancel     |        |         |         |    | ^ | к <sup>и</sup> |    |
| Dono       | rtura Data | From I | ant Dar | +       |    |   |                |    |

After clicking on Edit the system will open the consignment in edition mode. Once you are done with the modifications, you need to click again on Form Actions and choose the option Submit as show below in figure 5.7

Figure 5.7 Form Actions – Submit

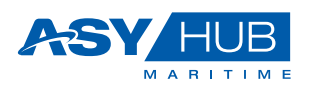

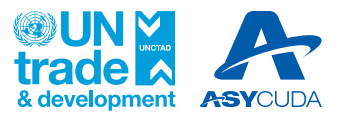

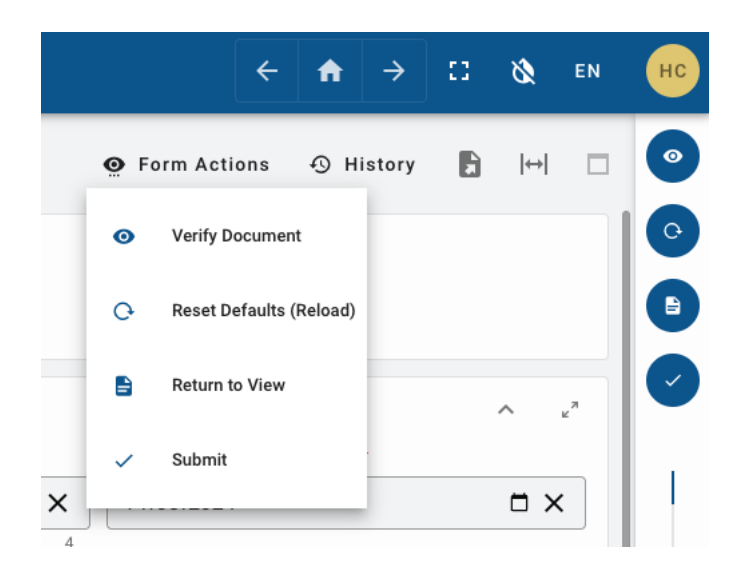

#### 5.2.2 Deconsolidation

Consignment that has the default status "**B/L Issued**" can be a Consolidated Bill of Lading which has to be degrouped or in other words creating many bills of lading out of this bill of lading (as source).

If you are adding a Master Consignment, then the box referring to "Parent Doc. Reference" should be empty as shown below:

| Transport Document     | Α                              |                       |  |  |  |
|------------------------|--------------------------------|-----------------------|--|--|--|
| Carrier Booking Number | Transport Document Reference * | Parent Doc. Reference |  |  |  |
| 0                      | Insert Bill of Lading Ref. No  | Leave Empty           |  |  |  |
| Transport Doc. Type    | Issue Date                     | Issue Place           |  |  |  |
| Q Please select? 	▼    | dd / mm / yyyy                 | <b>Q</b>              |  |  |  |

Freight Forwarders are not allowed to submit Master Consignment that has empty parent document reference.

For the creation of BOL which is deconsolidating a Master Bill of Lading [that was created by the Carrier or Shipping Agent], the Freight Forwarder or the NVOCC is supposed to make sure to fill the Transport Document Reference and the Parent Document reference properly as shown below:

| Transport Document     | Α                              | В                            |
|------------------------|--------------------------------|------------------------------|
| Carrier Booking Number | Transport Document Reference * | Parent Doc. Reference        |
|                        | Insert Bill of Lading Ref. No  | Insert Master Bill of Lading |
| Transport Doc. Type    | Issue Date                     | Issue Place                  |
| O Please select?       | dd / mm / yyyy                 | <b>E</b> Q                   |

If the parent document reference exists in ASYHUB, the status of the corresponding Consignment is marked as "**Deconsolidated**"

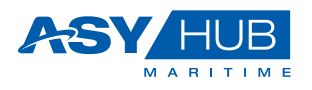

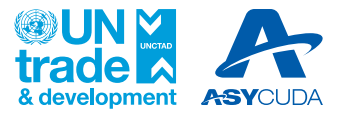

If the parent document reference does not exist in ASYHUB, the deconsolidation is accepted and the newly submitted "Consignment" is marked as Orphan.

### 6. Container Management for Consignments

This section explains how to add the containers on the declared consignments. There are two ways to do this. First method is when creating the Bill of Lading by adding the details **Consignment Items**, which opens the **Stuffings** that accommodates the container information. Second method is by adding the container through ASYHUB tool menu by clicking **New Container**.

#### 6.1 Consignment Items section - Bill of Lading

During the process of filling the New Consignment, the user fill the **Consignment Items** section. By adding the item details, the process subsequently opens the **Stuffings** which allows filling the container details. These are shown below as follows:

**Consignment Items** 

| Cor   | isignment It | ems                |                      |              |                  |             | + .* |
|-------|--------------|--------------------|----------------------|--------------|------------------|-------------|------|
|       | *            | Gross Weight (Kgs) | Number of Packages   | Package Type | HS Code          | Description |      |
|       | 1            | 1000               |                      |              |                  |             | ^    |
| Gros  | Weight *     |                    | Number of Packages * |              | Package Type *   |             |      |
| 10    | 00           |                    |                      | 0            | C Please select? |             | •    |
| HS C  | ode          |                    | 4 Commodity Code     | U            | Dangerous Goods  |             |      |
|       |              |                    |                      |              | O Please select? |             | •    |
|       |              |                    | 0                    | 0            |                  |             |      |
| Desc  | iption •     |                    |                      |              |                  |             |      |
|       |              |                    |                      |              |                  |             |      |
|       |              |                    |                      |              |                  |             |      |
|       |              |                    |                      |              |                  |             |      |
|       |              |                    |                      |              |                  |             |      |
| Ohio  | an Martin A  |                    |                      |              |                  |             | 0    |
| Shipp | ing Marks -  |                    |                      |              |                  |             |      |
|       |              |                    |                      |              |                  |             |      |
|       |              |                    |                      |              |                  |             |      |
|       |              |                    |                      |              |                  |             |      |
|       |              |                    |                      |              |                  |             |      |

Stuffings

|                      |                                                                     | + *                                                                                                    |
|----------------------|---------------------------------------------------------------------|----------------------------------------------------------------------------------------------------|
| Stuffed Gross Volume | Stuffed Gross Weight                                                | Stuffed Packages                                                                                                    |
|                      |                                                                     | ^                                                                                                    |
| Container Type       | Stuffed Gross Volume                                                |                                                                                                    |
| O Please select?     | •                                                                   | 0                                                                                                    |
| Stuffed Parkanee     |                                                                     | 0                                                                                                    |
| 0                    |                                                                     |                                                                                                    |
| 0                    |                                                                     |                                                                                                    |
|                      | Stuffed Gross Volume Container Type Please select? Stuffed Packages | Stuffed Gross Volume     Stuffed Gross Volume       Container Type     Stuffed Gross Volume       P Flosse splect?     •       Stuffed Packages     • |

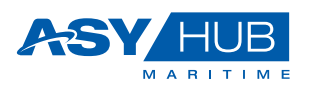

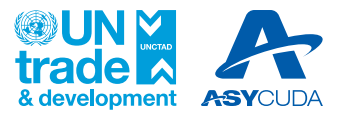

These two sections allow the user to fill in the required cargo item and container detail supporting the submission. The fields are clearly shown in the following table:

| Field                   | Description                   | How to Fill          | Mandatory |  |  |  |  |
|-------------------------|-------------------------------|----------------------|-----------|--|--|--|--|
| Consignment Items       |                               |                      |           |  |  |  |  |
| Gross Weight            | Total Weight of Consignment   | Free Text            | Yes       |  |  |  |  |
| Number of Packages      | Total Number of Packages      | Free Text            | Yes       |  |  |  |  |
| Package Type            | Type of packaging used        | Select from list box | Yes       |  |  |  |  |
| HS Code                 | HS Code                       | Free Text            | No        |  |  |  |  |
| Commodity Code          | Commodity Code                | Free Text            | No        |  |  |  |  |
| Dangerous Goods         | Type of dangerous good        | Select from list box | No        |  |  |  |  |
| Description             | Description of goods          | Free Text            | Yes       |  |  |  |  |
| Shipping Marks          | Shipping Marks on consignment | Free Text            | Yes       |  |  |  |  |
| Stuffings               |                               |                      |           |  |  |  |  |
| Equipment Number        | Container Number              | Free Text            | No        |  |  |  |  |
| Container Type          | Place where goods were loaded | Select from list box | No        |  |  |  |  |
| Stuffed Gross<br>Volume | Total volume of stuffed cargo | Free Text            | No        |  |  |  |  |
| Stuffed Gross Weight    | Total weight of stuffed cargo | Free Text            | No        |  |  |  |  |
| Stuffed Packages        | Number of stuffed packages    | Free Text            | No        |  |  |  |  |

#### 6.2 New Container

This methos of adding container allows the user to create the information with additional details compared to the Stuffing option. The form has four sections namely, Last Port Call Voyage, Information, Carrier and Seals. The below in future 7.3 shows the respective fields to be filled for those section:

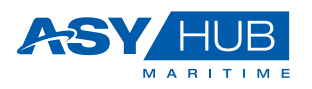

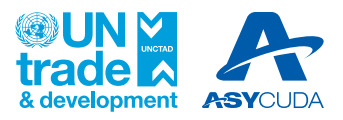

#### Figure 7.3 New Container

| ≡ /          | ASY HUB                                                          |                                      |                                  |                                  | ← ♠         | →       | 8         | 8     | EN     | AS     |
|--------------|------------------------------------------------------------------|--------------------------------------|----------------------------------|----------------------------------|-------------|---------|-----------|-------|--------|--------|
| ٩            | Containers<br>Maritime Cargo / Containers / Containers / New     |                                      |                                  |                                  | 🕑 Form Acti | ons     | Ð         | ↔     | •      | 0      |
| ↑<br>::<br>: | Last Port Call Voyage                                            | Destination Port •                   | Voyage Number *                  | Departure Date From Last Po      | ort.*       |         | ,         |       |        |        |
| ±<br>⊞<br>≟  | Office •<br>Please select? •                                     | Transport Means Name                 | Transport Mode •  Please select? | ]                                |             |         |           |       |        |        |
|              | Information<br>Equipment Number •                                | Container Type O Please select?      | Empty Weight                     | Empty Indicator * Please select? |             |         |           | •     |        |        |
|              | Estimated Time of Arrival mm/dd/yyyy -:                          | Actual Time of Arrival mm/dd/yyyy -: |                                  |                                  |             |         |           |       |        |        |
|              | Carrier<br>Carrier Code Name<br>Please select? Carrier Address O |                                      | Seals<br># Seal Number<br>No do  | Sealing Party                    |             |         | 4         | F .   |        |        |
| ASYHUB       | - UNCTAD ASYCUDA Programme © 2025 – ASYHUB UL                    | 0                                    |                                  |                                  |             | mplemer | nted By I | UNCTA | /DTL/A | SYCUDA |

The fields are clearly shown in the following table:

| Field                            | Description How to Fill    |                           | Mandatory |  |  |  |  |
|----------------------------------|----------------------------|---------------------------|-----------|--|--|--|--|
| Last Port Call Voyage            |                            |                           |           |  |  |  |  |
| Last Port of Call                | Last or Final Port of Call | Select from list box      | Yes       |  |  |  |  |
| Destination Port                 | Destination Port Code      | Select from list box      | Yes       |  |  |  |  |
| Voyage Number                    |                            | Free Text                 | Yes       |  |  |  |  |
| Departure Date<br>from Last Port |                            | Date and Time Selector    | Yes       |  |  |  |  |
| Office                           | Office Code                | Select from list box      | Yes       |  |  |  |  |
| Transport Means<br>Name          | Name of Vessel             | Free Text                 | No        |  |  |  |  |
| Transport Mode                   | Mode of transport          | Select from list box      | Yes       |  |  |  |  |
| Information                      |                            |                           |           |  |  |  |  |
| Equipment Number                 | Container Number           | Free Text                 | Yes       |  |  |  |  |
| Container Type                   |                            | Select from list box      | No        |  |  |  |  |
| Empty Weight                     | Empty weight of container  | Free Text                 | No        |  |  |  |  |
| Empty Indicator                  | If loaded or empty         | Select from list box      | No        |  |  |  |  |
| Estimated Time of<br>Arrival     |                            | Date and Time<br>Selector | No        |  |  |  |  |
| Actual Time of<br>Arrival        |                            | Date and Time<br>Selector | No        |  |  |  |  |
| Carrier                          |                            |                           |           |  |  |  |  |
| Carrier Code                     | Carrier assigned Code      | Select from list box      | No        |  |  |  |  |

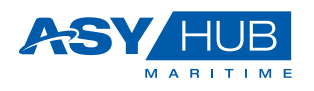

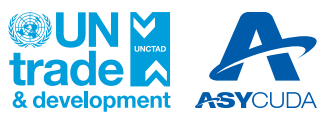

| Field                                  | Description                                                | How to Fill                          | Mandatory |  |  |  |
|----------------------------------------|------------------------------------------------------------|--------------------------------------|-----------|--|--|--|
| Name                                   | International Maritime Organization<br>Registration Number | Pre-filled from Carrier<br>Code Data | No        |  |  |  |
| Carrier Address Address of the Carrier |                                                            | Free Text                            | No        |  |  |  |
| Seals                                  |                                                            |                                      |           |  |  |  |
| Seal Number                            |                                                            | Free Text                            | No        |  |  |  |
| Sealing Party                          | The party to the seal                                      | Select from list box                 | Yes       |  |  |  |

## 7. Process Flow Follow-up

ASYHUB provides records that are logged to allow monitoring of the trade flow. It is designed to show the Timeline recording the time spent on steps involved in the three key areas on Cargo Declaration, Consignments and Containers as shown in Figure 4.1

**ASYHUB Historized Operations** 

| ≡. |                       |
|----|-----------------------|
| ٩  | e.g. My Profile       |
| ♠  | Home                  |
| 88 | Dashboards 🗸          |
| Ů  | Maritime Cargo 🔨      |
| •  | Cargo Declarations    |
|    | New Cargo Declaration |
|    | Cargo Declarations    |
| •  | Consignments          |
|    | New Consignment       |
|    | Consignments          |
| •  | Containers            |
|    | New Container         |
|    | Containers            |

The lodged information and their operational details can be visible for follow up at every stage. The History can be checked by opening any of the operations encircled above which should show the following access :

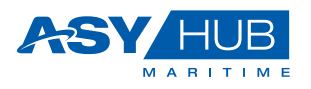

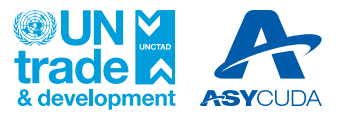

Link to ASYHUB Historized Operations

|                | ÷   | A   | →      | 0 | 8 | EN | PC |
|----------------|-----|-----|--------|---|---|----|----|
| 🔮 Form Actio   | ons | • н | istory |   | ↔ |    | 8  |
|                |     |     |        |   |   | ^  |    |
|                |     |     |        |   |   |    | ~  |
| 1-516361618549 |     |     |        |   |   |    |    |

By clicking on the History, the Carrier/Shipping Agent will open the following Window:

Historized Operations - Detailed

| History |                                                                                                    |                                                                      |                                                 |                                                   |                                                              | ×        |
|---------|----------------------------------------------------------------------------------------------------|----------------------------------------------------------------------|-------------------------------------------------|---------------------------------------------------|--------------------------------------------------------------|----------|
|         | Version : 8<br>Operation : Submit Arrival                                                                                   | Status                                                               | Created &s                                      | Undated &t                                        | Created/lipdated By                                          | ^        |
| •       | Uere: porgan<br>State: 1:100:12024 1:02:219<br>Version: 17<br>Operation: : Submit Anival<br>Uere: porgan<br>States: : House | House   House<br>Internal ID<br>7e317737-4fd9-4df3-9f66-df785413b0d8 | 19/01/2024 05:16:29<br>Originator/Owner<br>REGU | 19/01/2024 19:07:19<br>Data Provider<br>asyhub-ui | Provider Document ID<br>1d679cdc-f04b-45a5-b184-516361618549 |          |
|         |                                                                                                    | Last Port Call Voyage                                                | Destination Port                                | Voyage Number                                     | Peparture Date From Last Port                                | l        |
| •       |                                                                                                    | USZDZ 🙇                                                              | KHKOS C                                         | 7 Transport Mode *                                | 17/01/2024                                                   |          |
|         | Date Time : 19/01/2024 18:35:12                                                                                             | PHNOM PENH INTERNATIONAL PORT CEB ~                                  | Cambodia Shippers                               | Maritime Transport ~                              | Arrived                                                      |          |
|         | Version : 6 Operation : Set House Here: 4 component                                                                         | Transport Document<br>Carrier Booking Number                         | Transport Document Reference                    | Parent Doc. Reference                             | م پ <sup>*</sup><br>Unique Carrier Reference<br>REGUBL01     |          |
| •       | User : pcygan<br>Status : House<br>Date Time : 19/01/2024 18:29:58                                                          | 7<br>Transport Doc. Type                                             | 4 Issue Date                                    | o<br>Issue Place                                  | J                                                            |          |
|         | Version - 4                                                                                                    | Bill of lading ~                                                     | 17/01/2024                                      | USZDZ 🛱                                           | Un eBL                                                       | <i>~</i> |

The window above is split into two, the lefthand side shows the different versions of the historized activities and on the righthand side the respective details of history changes on the system.

In the Figure below, the lefthand side history of the shows the summary, showing the version, operation, user, status and date time details. And underneath the option to click and View the details. The version below indicates that is it version 8, hence the user can continue to view the versions 7, 6, 5, 4, 3, 2 and 1 if necessary.

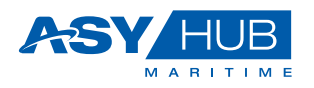

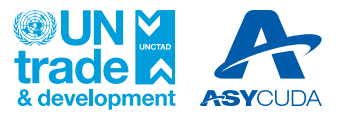

Lefthand side of History Summary

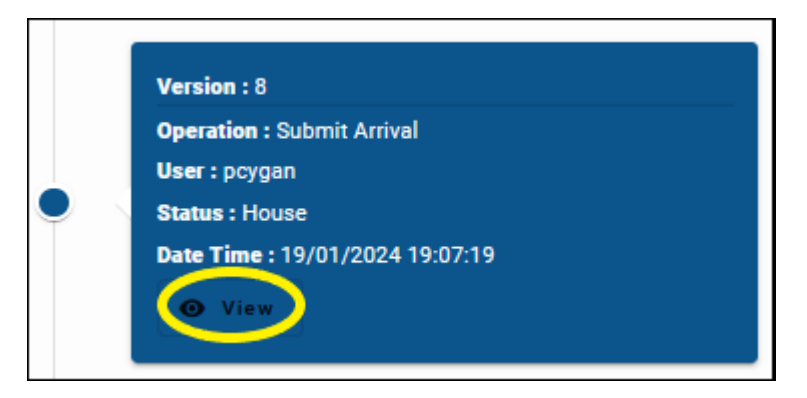

By clicking on the View, the Carrier/Shipping Agent opens the following window shown below, appearing on the righthand side:

| Status                               | Created At                   | Updated At            | Created/Updated By                   |   |                  | 1 |
|--------------------------------------|------------------------------|-----------------------|--------------------------------------|---|------------------|---|
| nouse   nouse                        | 19/01/2024 05:16:29          | 19/01/2024 19:07:19   | pcygan                               |   |                  |   |
| Internal ID                          | Originator/Owner             | Data Provider         | Provider Document ID                 |   |                  |   |
| 7e317737-4fd9-4df3-9f66-df785413b0d8 | REGU                         | asyhub-ui             | 1d679cdc-f04b-45a5-b184-516361618549 |   |                  |   |
| Last Port Call Voyage                |                              |                       |                                      | ^ | к <sup>и</sup>   |   |
| Last Port of Call                    | Destination Port             | Voyage Number         | Departure Date From Last Port        |   |                  |   |
| USZDZ                                | кнкоз                        | CMBV678               | 17/01/2024                           |   |                  |   |
|                                      |                              |                       | 7                                    |   | _                |   |
| Office                               | Transport Means name         | Transport Mode *      |                                      |   |                  |   |
| PHNOM PENH INTERNATIONAL PORT CEB 👻  | Cambodia Shippers            | Maritime Transport    | ✓ P <sup>a</sup> Arrived             |   |                  |   |
|                                      |                              | 17                    |                                      |   |                  |   |
| Transport Document                   |                              |                       |                                      | ^ | ĸ, <sup>71</sup> |   |
| Carrier Booking Number               | Transport Document Reference | Parent Doc. Reference | Unique Carrier Reference             |   |                  |   |
| 9iuu777                              | BL01                         |                       | REGUBL01                             |   |                  |   |
|                                      | 7                            | 4                     | 0                                    |   |                  |   |
| Transport Doc. Type                  | Issue Date                   | Issue Place           |                                      |   |                  |   |
| Bill of lading -                     | 17/01/2024                   | USZDZ                 | eBL                                  |   |                  |   |
|                                      |                              |                       |                                      |   |                  |   |
|                                      |                              |                       |                                      |   |                  |   |

The details above are the details of the operations with the respective historized changes in the system.